# Converting Raw LC-HRMS/MS Files into mzML files

#### B. Place

## 6/22/2022

In order to use the data analysis tools, all files must be converted into \*.mzML files. In order to convert proprietary vendor files, all users *must* download ProteoWizard MSConvert tool, which can be acquired by going to https://proteowizard.sourceforge.io/ and downloading the most recent version of ProteoWizard.

Once downloaded and install, follow the next steps to convert the raw file(s) to \*.mzML format.

#### 1) Run ProteoWizard MSConvert program

Select the program from the start Menu > Proteowizard > MSConvert

| 🖳 MSConvertGUI (64-bit)                              |                         | – 🗆 X                                                                                                    |
|------------------------------------------------------|-------------------------|----------------------------------------------------------------------------------------------------|
| List of Files      File of file names  File:  Browse | Browse network resource | ~ About MSConvert                                                                                                    |
| Outrue Directory:                                    | Filters<br>CWT (<br>1   | Peak Picking          Algorithm:          continuous wavelet transform; works for any profile data)          IS Levels:       Min SNR:       Min peak spacing:         -       0.1       0.1 |
| Browse                                               |                         | Add Remove                                                                                                    |
| Output format: mzMI V Extension:                     | Filter                  | arameters                                                                                                    |
| Binary encoding precision:                           | titleMaker <            | RunId>. <scannumber>.<scannumber>.<chargestate> File:"<sourcepath>", Nati</sourcepath></chargestate></scannumber></scannumber>                                                               |
| Write index:                                         | threshold al            | solute 1 most-intense                                                                                                    |
| TPP compatibility: Package in gzip:                  | peakPicking c           | vt snr=0.1 peakSpace=0.1 msLevel=1-                                                                                                    |
| Use numpress linear compression:                     |                         |                                                                                                    |
| Use numpress short logged float compression:         |                         |                                                                                                    |
| Use numpress positive integer compression:           |                         |                                                                                                    |
| Combine ion mobility scans:                          |                         |                                                                                                    |
| SIM as spectra: SRM as spectra:                      |                         |                                                                                                    |
| Presets: Generic Defaults                            | ✓ Save Preset ▼         | Files to convert in parallel: 10 🖨 Start                                                                                                    |

Figure 1: Initial screen when running MSConvert

#### 2) Select the files to be converted

The MSConvert software can convert the following vendors:

Thermo (\*.raw), Waters (\*.raw), SCIEX (\*.wiff2), Agilent (\*.D), Shimadzu (\*.LCD,) Bruker (\*.D)

• Select the files using the **Browse** button.

Note: If selecting only one file at a time, you must press the Add button to include the file in the list.

• Select the *Output Directory* Folder

Note: It will default to the same directory as the original file.

After loading the file, the program should look like the below image.

| 🖳 MSConvertGUI (64-bit)                                                                         |                                                                                            |                                                                                                    | – 🗆 ×                                     |
|-------------------------------------------------------------------------------------------------|--------------------------------------------------------------------------------------------|----------------------------------------------------------------------------------------------------|-------------------------------------------|
| List of Files File of file names  File:  Add Remove  S_PFAC30PAR_Spectra\PFAC30PAR_PFCA2.raw  < | Browse network resource<br>Filters<br>MS lev<br>Scan numb<br>Scan time (second<br>Scan eve | Subset  Subset  Subset  Subset  Charge states:  er:  -  Number of data points:  s):  -  Collision energy:  ent:  -  Activation type:                        | About MSConvert                           |
| Output Directory:                                                                               | Scan polar                                                                                 | Add Remove                                                                                                    | viy ~                                     |
| Output format: mzML V Extension:                                                                | Filter                                                                                     | Parameters                                                                                                    |                                           |
| Binary encoding precision:   64-bit   32-bit                                                    | titleMaker                                                                                 | <runid>.<scannumber>.<scannumber>.<chargestate< td=""><td>&gt; File:"<sourcepath>", Nati</sourcepath></td></chargestate<></scannumber></scannumber></runid> | > File:" <sourcepath>", Nati</sourcepath> |
| Write index: 🔽 Use zlib compression: 🔽                                                          | threshold                                                                                  | absolute 1 most-intense                                                                                                    |                                           |
| TPP compatibility: Package in gzip:                                                             | peakPicking                                                                                | vendor msLevel=1-2                                                                                                    |                                           |
| Use numpress linear compression:                                                                |                                                                                            |                                                                                                    |                                           |
| Use numpress short logged float compression:                                                    |                                                                                            |                                                                                                    |                                           |
| Use numpress positive integer compression:                                                      |                                                                                            |                                                                                                    |                                           |
| Combine ion mobility scans:                                                                     |                                                                                            |                                                                                                    |                                           |
| SIM as spectra: SRM as spectra:                                                                 |                                                                                            |                                                                                                    |                                           |
| Presets: Generic Defaults                                                                       | Save Preset                                                                                | Files to convert in para                                                                                                    | llel: 10 🚖 Start                          |

Figure 2: MSConvert with data file loaded

#### 3) Adjust the mzML file parameters

- Select mzML from the *Output format* input and make sure the *Extension* input is blank
- Select 64-bit under Binary encoding precision
- Check the box next to *Write Index*, *TPP Compatibility*, and *Use zlib compression* and leave all other boxes unchecked.

See the image above for the proper selection

#### 4) Add the conversion filters

To use the data analysis tool the following filters must be used, after selecting the proper parameters click the **Add** button:

#### Select the *Peak Picking* filter and include the following parameters:

• Algorithm: Vendor or CWT

Note: Vendor filter does not work for Waters files

• MS Levels: 1 -

If using CWT:

- Min. SNR: 0.1
- Min. peak spacing: 0.1

Parameters should look as follows

| Filters | Peak Picking ~                                                                     |
|---------|------------------------------------------------------------------------------------|
|         | Algorithm:<br>Vendor (does not work for UNIFI, and it MUST be the first filter!) ~ |
|         | MS Levels: Min SNR: Min peak spacing:<br>1 - 0.1 0.1                               |
|         | Add Remove                                                                         |

Figure 3: Peak picking filter parameters

Press the  $\mathbf{Add}$  Button

Select the *Threshold Peak Filter* and include the following parameters:

- Threshold type: Absolute intensity
- Orientation: Most intense
- Value: 1

Parameters should look as follows

| Filters | Threshold F                               | <sup>9</sup> eak Filter                 | ~ |  |
|---------|-------------------------------------------|-----------------------------------------|---|--|
|         | Threshold type:<br>Orientation:<br>Value: | Absolute intensity<br>Most intense<br>1 | ~ |  |
|         | Ac                                        | dd Remove                               |   |  |

Figure 4: Threshold peak filter parameters

Press the  $\mathbf{Add}$  Button

**Note**: The TitleMaker filter shows up upon opening MSConvert every time, this can be included and will not affect the data analysis.

# 5) Press Start Button

This will convert all added files to \*.mzML format and put them in the assigned Output directory.

| Filter      | Parameters                               |
|-------------|------------------------------------------|
| peakPicking | vendor msLevel=1-                        |
| threshold   | absolute 1 most-intense                  |
|             |                                          |
|             |                                          |
|             |                                          |
|             |                                          |
|             |                                          |
|             |                                          |
|             |                                          |
| Save Preset | Files to convert in parallel: 10 🚖 Start |
|             |                                          |

Figure 5: MSConvert Start button

## 6) Save the settings as a preset using the *Save Preset* dropdown menu (optional)

| Save Preset                          |  |
|--------------------------------------|--|
| Save Preset As                       |  |
| Save as defaults for Thermo RAW data |  |

Figure 6: MSConvert presets menu